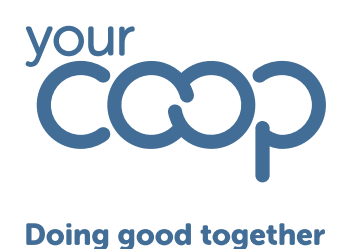

## Clocking in and out Mobile Guide

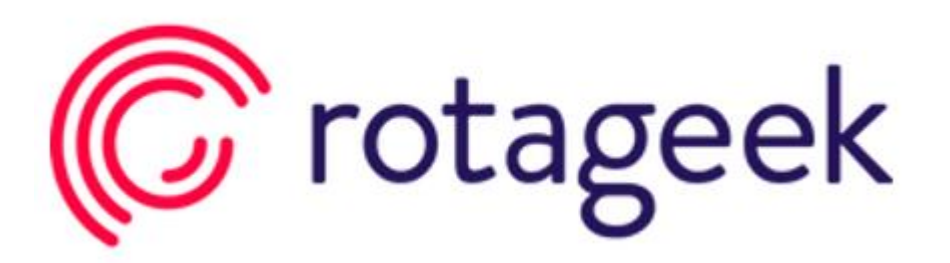

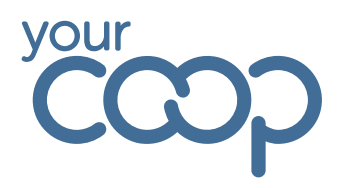

## **Doing good together**

## Clocking in and out of scheduled shifts

If you have a scheduled shift, you will be prompted to clock in as soon as you open your app

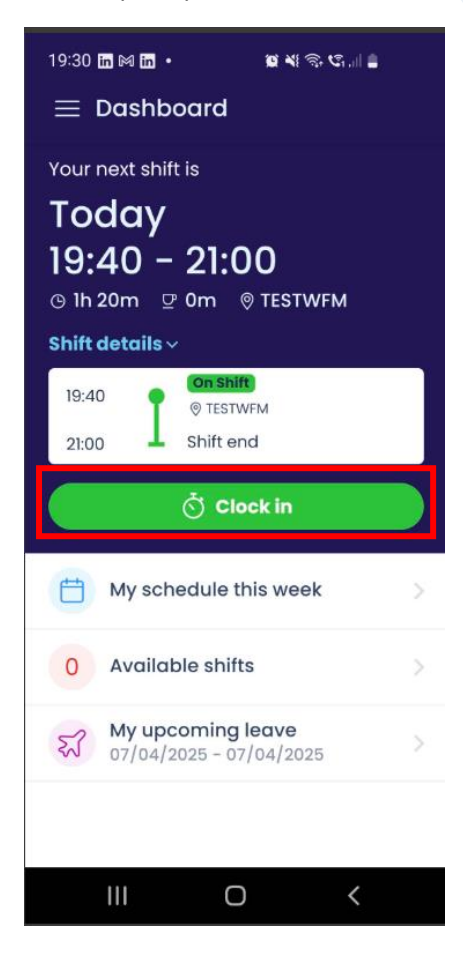

Hit clock in, and you will now see the time you clocked in, and the option has changed to clock out

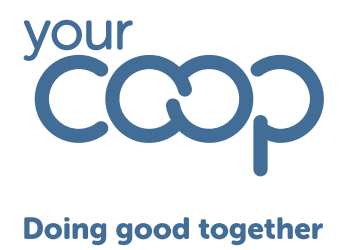

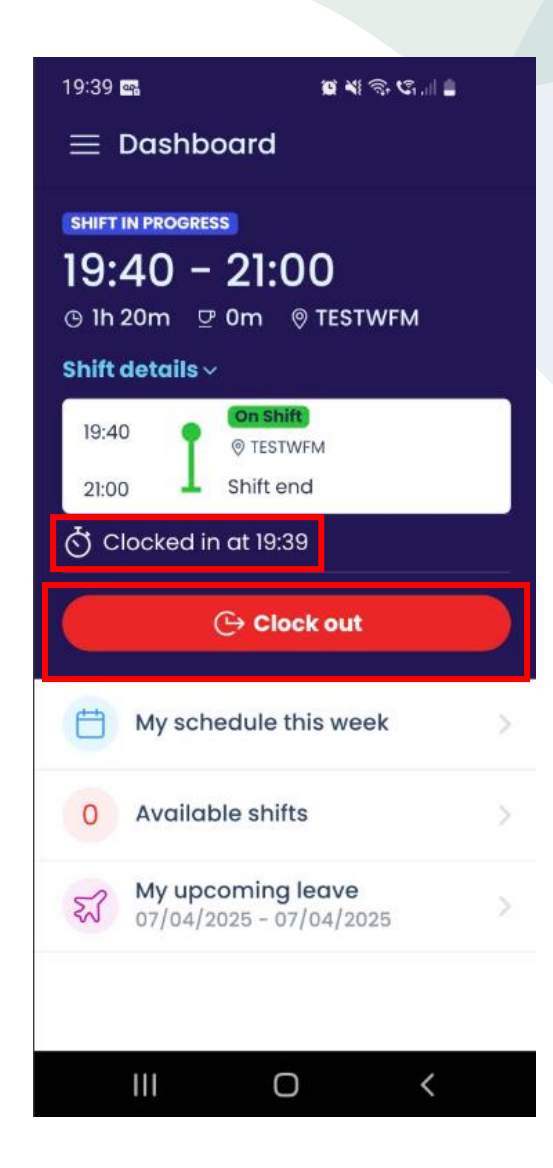

To clock out, simply open your app and hit clock out.

## Clocking in and out of unscheduled shifts

If you do not have a shift scheduled, when you log into the app you will not be prompted to clock, but rather asked if you have an unscheduled shift with an option to select location

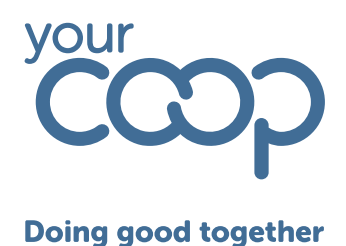

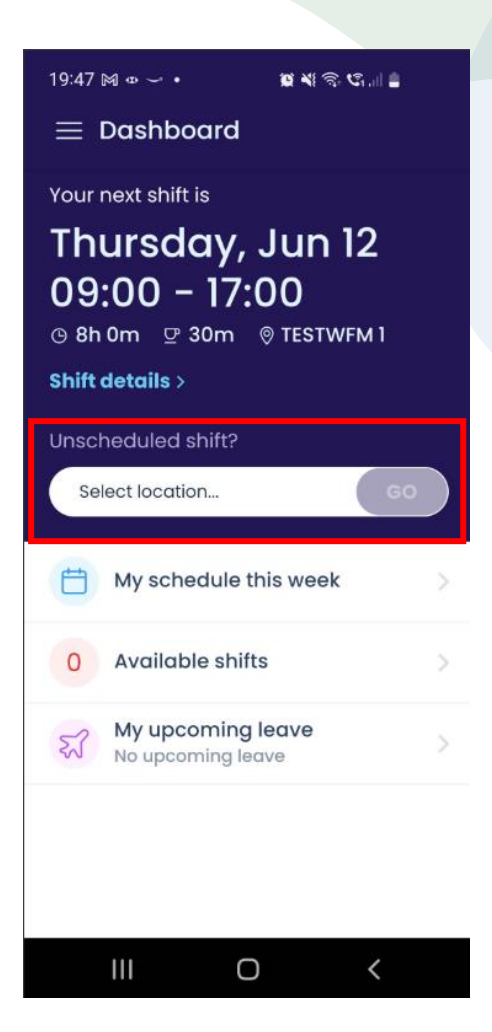

Click into the box and select the location you want to clock into from the list

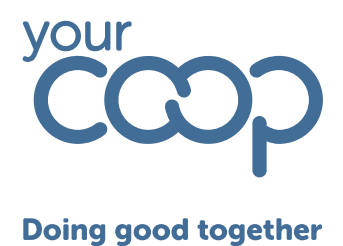

| 19:48 🕅 👁 🛩 • 🙀 💐 📚 🖏 🛔 |
|-------------------------|
| $\equiv$ Dashboard      |
| Your next shift is      |
| Q Search location       |
| TESTWFM 2               |
| Merry Hill Foodstore    |
| Cleobury Mortimer Food  |
| Ludlow Food             |
| Oakengates Foodstore    |
| Trench Foodstore        |
| Wall Heath Foodstore    |
| Highley Foodstore       |
| Cancel                  |
|                         |
|                         |
| III O <                 |

Then click go

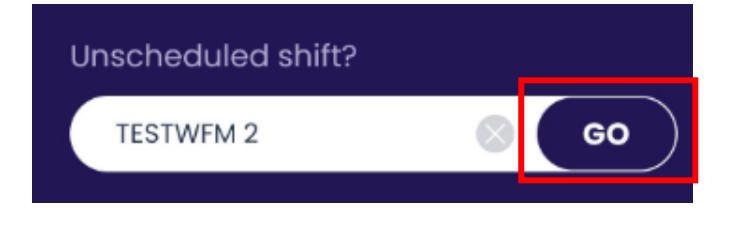

You will then see the time you clocked in, and the option to clock out

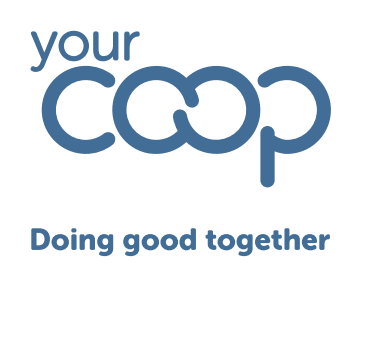

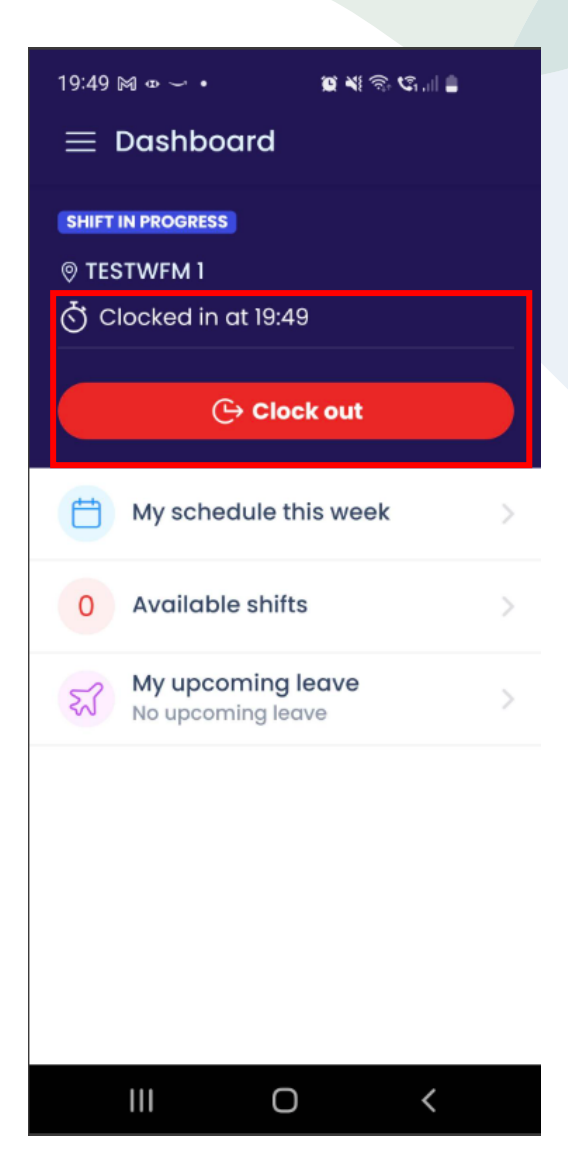

Please note that the location shown will be your base location and not the location you just clocked into, but the location you are working will show on the timesheets